คู่มือ

## วิธีการใช้งานระบบบริการ

E – service ผ่าน Google from

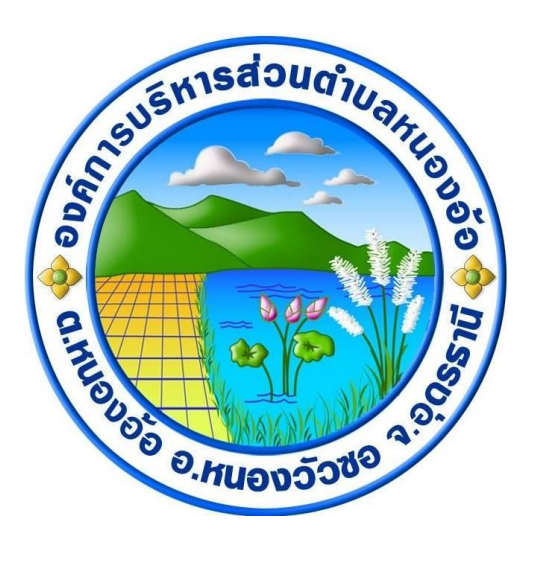

# องค์การบริหารส่วนตำบลหนองอ้อ

จัดทำโดย

สำนักปลัด องค์การบริหารส่วนตำบลหนองอ้อ อำเภอหนองวัวซอ จังหวัดอุดรธานี

โทรสาร o๔๒๑๘๐๖๖๓ ต่อ ๑๐๑ - ๑๐๗

#### วิธีการใช้งานระบบบริการ e – service องค์การบริหารส่วนตำบลหนองอ้อ

ขั้นตอนการขอรับบริการออนไลน์

 เป็นการให้บริการออนไลน์ ที่องค์การบริหารส่วนตำบลหนองอ้อได้จัดทำขึ้น เพื่ออำนวยความสะดวก และ เพิ่มประสิทธิภาพการบริการ ของหน่วยงานให้แก่ประชาชน

 ผู้มีความประสงค์จะขอรับบริการ สามารถแจ้งความประสงค์ โดยการกรอกข้อมูลรายละเอียดการขอรับ บริการของท่าน ลงในแบบฟอร์ม การขอรับบริการออนไลน์ มีขั้นตอนดังนี้

๑. ท่านสามารถเข้าไปที่ <u>https://nong-or.go.th/</u> มาที่หัวข้อ ระบบบริการออนไลน์ ดังภาพที่ แสดงต่อไปนี้

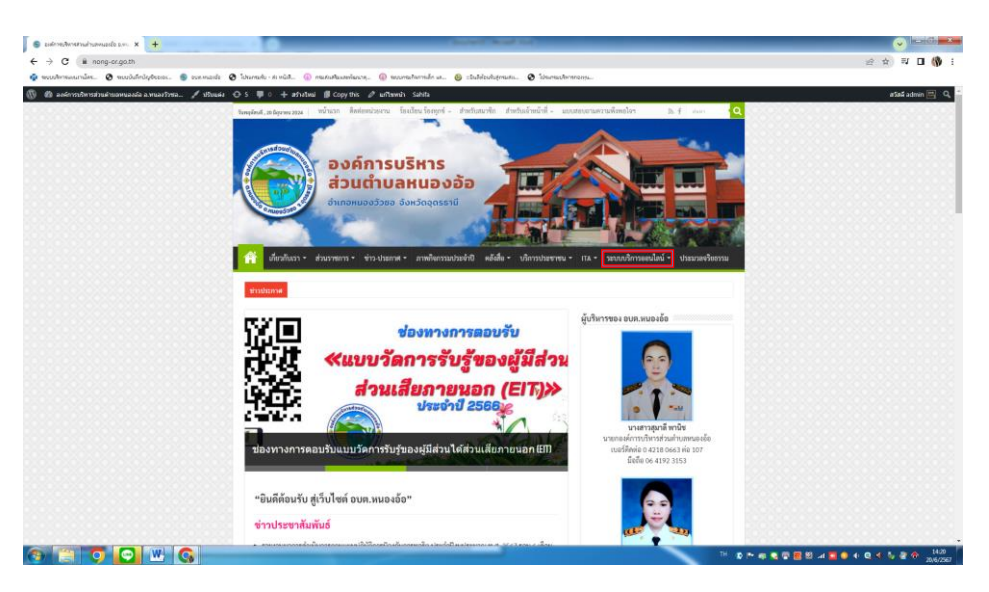

๒. เลือกบริการที่ท่านต้องการ กรอกข้อมูล รายละเอียดการขอรับบริการของท่าน ลงในแบบฟอร์ม
 Google Form การขอรับบริการออนไลน์

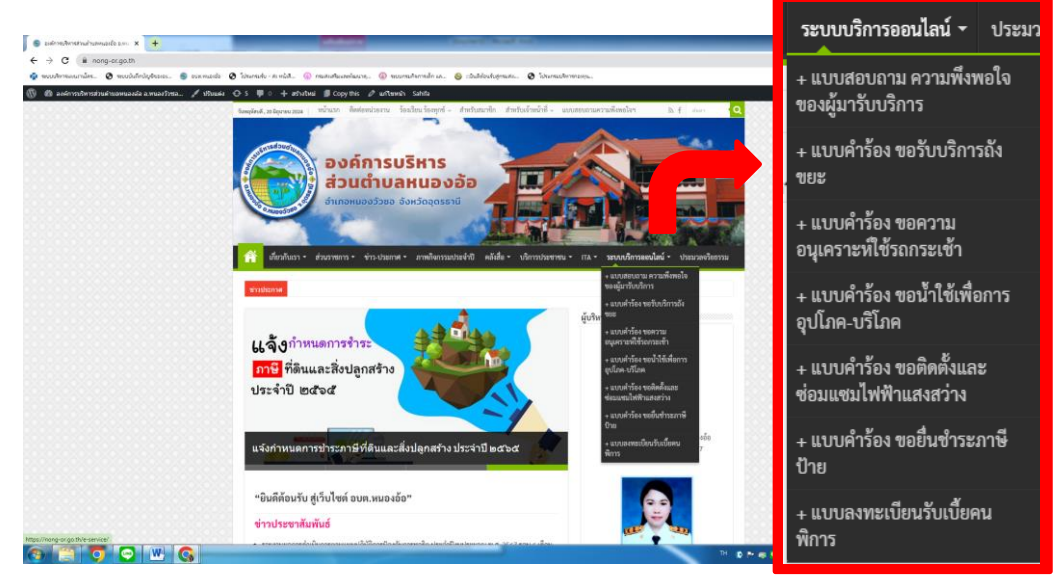

| Novementationer - anterier anner X 🖉 angreen - Google tank                                                                                                    | X U Printerenerskenning: X +                                                                                                    |            |
|----------------------------------------------------------------------------------------------------|----------------------------------------------------------------------------------------------------|------------|
| C     in nong-or.go.th/e-service/                                                                                                    | Albert with Constrainty Constrainty Albertainty Albertainty                                                                                                    | 는 ☆ 리 □ () |
| 2 autores Secretaria de la constructura de la sola de la constructura de la constructura de la const | <ul> <li>C. C. E. C. A. Martin R. Control. J. Martin Science Control Science Science Scien</li></ul> | atat admin |
|                                                                                                    | Laplot.d. ligneral       Balon.d. Merristra       Saladade       Antancia       Laplot.d. marcanization       L.f. and Q         Laplot.d. ligneral       Balon.d. Merristra       Saladade       Antancia       Laplot.d. marcanization       L.f. and Q         Daplot.d. marcanization       Balon.d. Merristra       Saladade       Antancia       Laplot.d. marcanization       L.f. and Q         Daplot.d. marcanization       Balon.d. Marcanization       Antancia       Marcanization       L.f. and Q         Marcanization       Balon.d. Marcanization       Antancia       Marcanization       L.f. and Q       Linearconication       Linearconication       L                                                                                                    |            |
|                                                                                                    | จากสอกระ<br>สารกับสถัง/ระวองวิทารองไมร์<br>ระบบบริการออนไลน์                                                                                                    |            |
|                                                                                                    |                                                                                                    |            |
|                                                                                                    | • แนวงา่าโอง จะนั่วประเภาชีอิวาม<br>- แนวลอาตะเมืองนี้เขาไปเกิดอะไหญ่<br>แม้วง                                                                                                    |            |
|                                                                                                    |                                                                                                    |            |

๓. กรุณากรอกข้อมูลให้ครบถ้วน หากมี \* สีแดงที่หัวข้อใด แสดงว่าเป็นข้อมูลจำเป็นที่
 จะต้องกรอกให้ครบถ้วน

๔. เมื่อกรอกข้อมูลครบแล้วให้กด

๕. เจ้าหน้าที่ได้รับข้อความ และทำการตรวจสอบข้อมูลรายละเอียด ผ่านระบบ Google
 Drive พร้อมกับดำเนินการปริ๊นแบบขอรับบริการออนไลน์

๖. เมื่อผู้บริหารได้พิจารณาแล้ว เจ้าหน้าที่จะแจ้งผลการพิจารณาให้ท่านทราบ ผ่าน
 ช่องทางติดต่อ ตามที่ท่านระบุโดยเร็ว พร้อมดำเนินการในส่วนที่เกี่ยวข้องต่อ

## ตัวอย่าง คำร้อง ขอความอนุเคราะห์ซ่อมแซมไฟฟ้าสาธารณะ

| การขอติดตั้งและช่อมแชมไฟฟ้าแสงสว่าง<br>อบต.หนองอ้อ<br>แบบฟอรมนี้จัดท่าขึ้น เพื่อเริการประชาชนในพื้นที่องค์การบริหารส่วนต่าบอหนองอ้อ<br>โวกซีนออด้องใฟฟ้าฟน้าบนคนเอง    | การขอติดตั้งและซ่อมแซมไฟฟ้าแสงสว่าง<br>อบต.หนองอ้อ<br>∞     | หมายเลขโทรศัพท์มือถือ ผู้ยื่นคำร้อง (ที่สามารถติดต่อได้) *<br>คำดอบของคุณ                                                                             |  |
|----------------------------------------------------------------------------------------------------|-------------------------------------------------------------|----------------------------------------------------------------------------------------------------|--|
| 2.ข่อมแขมไฟฟ้าแสงสร้างในขุมขม ที่เกิดการข่ารุดเสียหาย                                                                                                    | * ระบุว่าเป็นคำถามที่จำเป็น                                 | เรื่องที่ต้องการให้ อบต.หนองอ้อ ดำเนินการ *                                                                                                    |  |
| wisdougy.                                                                                                    | ดอนที่ 1 ข้อมูลทั้วไปของผู้ดอบแบบสอบถาม<br>ชื่อ - นามสกูล * | <ul> <li>ขอดิดดั่งไฟฟ้าแสงสว่าง</li> <li>ช่อมแชมไฟฟ้าแสงสว่างสาธารณะ</li> <li>อื่นๆ</li> </ul>                                                        |  |
|                                                                                                    | ศำตอบของคุณ                                                 | 5.ปะกระเมษิสักที่รัก อาจะให้ส่วนที่มากระ ★                                                                                                    |  |
| รักษณณพลร์ม<br>อัตโป                                                                                                    | <b>บ้านเลขที่ *</b><br>ศำตอบของคุณ                          | <ul> <li>4)เขอกสองอียา</li> <li>4)เขอกสองอียา</li> </ul>                                                                                              |  |
| ห้ามส่งรทัสสานใน Google ฟอร์ม<br>เนื้อหานี้มีได้ถูกสร้างขึ้นหรือรับรองโดย Google <u>รายงานการสมเมือ</u> - <u>ช่อกำหนดในการให้บริการ</u> - <u>นโยนายความเป็นส่วนยัว</u> | หมู่ที่ *                                                   | กลับ สิ่ง ล้างแบบฟอร์ม<br>ท่ามส่งรพัสผ่านใน Google ฟอร์ม                                                                                              |  |
| Google ฟอร์ม                                                                                                    | ศำตอบของคุณ                                                 | เนื้อหานี้มิได้ถูกสร้างขึ้นหรือรับรองโดย Google <u>รายงานการถะเมิด</u> - <u>ม้อกำหนดในการให้บริการ</u> - <u>นโยบายความเป็นส่วนตัว</u><br>Google ฟอร์ม |  |

#### ตัวอย่าง คำร้อง การขอรับบริการถังขยะ

| การขอรับบริการถังขยะ                                                                                                    | การขอรับบริการถังขยะ                                        | เรื่องที่ใดรับความเดือดร้อนเกี่ยวกับขยะมูลฝอยและสิ่งปฏิกูล *<br>🔿 ขอดังขยะมูลผ่อยใหม่ |
|----------------------------------------------------------------------------------------------------|-------------------------------------------------------------|---------------------------------------------------------------------------------------|
| แบบฟอร์มนี้จัดทำขึ้น เพื่อบริการประชาชนในพื้นที่องค์การบริหารส่วนตำบลหนองอ้อ                                                          | <u>ک</u>                                                    | 🔿 ถึงของข้ารุด เสียหาย ใช้งานไม่ได้                                                   |
| 1.กรณิขอไข้ถึงขยะในการแก้ไขปัญหาในชุมชน<br>2.ซ่อมแชมและแก้ไขปัญหาอื่นๆ ในชมชน                                                         |                                                             | ( ถึงของหาย                                                                           |
|                                                                                                    | * ระบุว่าเป็นตำถามที่จำเป็น                                 | () อันๆ:                                                                              |
| <u>ه</u>                                                                                                    | ดอนที่ 1 ข้อมูลทั่วไปของผู้ตอบแบบสอบถาม                     | ความพึงพอใจคำแค่าบริการจัดเก็บ 20บาท/ถัง/เดือน *                                      |
|                                                                                                    | 4                                                           | 🔿 มากที่สุด                                                                           |
|                                                                                                    | ชอ - นามสกุล *                                              | ) nnk                                                                                 |
| muchae                                                                                                    | ศำตอบของคุณ                                                 |                                                                                       |
| Chull Street Barrier                                                                                                    |                                                             | ⊖ uau                                                                                 |
|                                                                                                    | บ้านเลขที่ *                                                | ความพึงพอใจคำนความสุภาพในการให้บริการของเจ้าหน้าที่                                   |
|                                                                                                    | danautra son                                                | 🔲 มากที่สุด                                                                           |
| 800 9. MU00 50 10 9.                                                                                                    | ม เมขาว ยางภ์เท                                             | □ ann                                                                                 |
|                                                                                                    |                                                             | บานกลาง<br>น้อย                                                                       |
| ร้องแบบเป็นขึ้น                                                                                                    | หมู่ที่ *                                                   |                                                                                       |
|                                                                                                    | ศำตอบของคุณ                                                 | ความพึงพอใจด้าน ความสะดวกรวดเร็วในการให้บริการของเจ้าหน้าที่                          |
| ห้ามส่งรหัสผ่านใน Google ฟอร์ม                                                                                                    |                                                             | 🔿 มากที่สุด                                                                           |
| เนื้อหานี้มีใต้ดูกสร้างขึ้นหรือรับรองโดย Google <u>รายงานการละเมิด</u> - <u>ข่อกำหนดในการให้บริการ</u> - <u>นโยนายความเป็นส่วนตัว</u> |                                                             | nrı (                                                                                 |
| Google ฟอร์ม                                                                                                    | หมายเลขโทรศัพท์มือถือ ผู้ยื่นค่าร้อง (ที่สามารถดิดต่อได้) * | ปานกลาง                                                                               |
|                                                                                                    | ศำตอบของคุณ                                                 | () น้อย                                                                               |
|                                                                                                    |                                                             | กลับ สืง                                                                              |

### ตัวอย่าง คำร้อง ขอความอนุเคราะห์ใช้รถกระเช้า

| การขอใช้รถกระเช้า<br>แบบฟอร์มนี้จัดทำขึ้น เพื่อบริการประชาชนในพื้นที่องค์การบริหารส่วนตำบลหนองอัอ<br>1.กรณีขอใช้รถกระเข้าในการแก้ไขปัญหาในชุมชน<br>2.ช่อมแชมและแก้ไขปัญหาอื่นๆ ในชุมชน | การขอใช้รถกระเช้า<br>๔                                     | เรื่องที่ต้องการให้ อบต.หนองอ่อ ดำเนินการ *                |
|----------------------------------------------------------------------------------------------------|------------------------------------------------------------|------------------------------------------------------------|
| ۵.                                                                                                    | ตอนที่ 1 ข้อมูลทั่วไปของผู้ตอบแบบสอบถาม                    |                                                            |
| Sistisdoughan                                                                                                    | ชื่อ - นามสกุล *<br>ศำคอบของคุณ                            | โปรดระบุวัน เดือน ปีที่ขอรับบริการ *<br>ว⊎ท์<br>วว/คด/ปปปป |
|                                                                                                    | ป้านเลขที่ *<br>ศาตอบของคุณ                                | โปรดระบุช่วงเวลาที่ขอรับบริการ *<br>เวลา                   |
| ถัดไป ด้างแบบฟอร์ม                                                                                                    | หมู่ที่ *<br>ศาลงเของคณ                                    |                                                            |
| ท้ามส่งรทัสผ่านใน Google ฟอร์ม<br>เนื้อหานี้มีได้ถูกสร้างขึ้นหรือรับตองโดย Google <u>รายงานการละเมิด</u> - <u>ข้อกำหนดในการให้บริการ - นโยบายความเป็นส่วนตัว</u>                       | หมายเลขโทรศัพท์มือถือ ผู้ยื่นคำร้อง (ที่สามารถติดต่อใต้) * | โปรดระบุพิศัตที่ต้องการให้ดำเนินการ *<br>ตำตอบของคุณ       |
| Google ฟอร์ม                                                                                                    | ศำคอบของคุณ                                                | กลับ ส่ง ถ้างแบบฟอร์ม                                      |